e@syFile<sup>™</sup> Employer

The Account Management Guide - How to revise your Monthly Employer Declaration (EMP201)

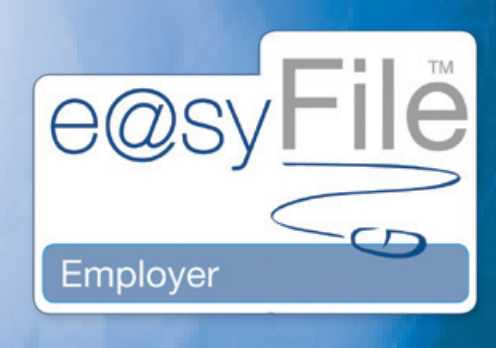

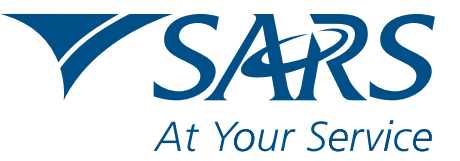

www.sars.gov.za

The Account Management (

it Management Guide T The

The Account Management Guide

# Scenario 1: Increasing a previous EMP201 declaration

# Step 1

Click **PAYE** in the left menu pane to open a page listing of all the employers registered for submitting the Monthly Employer Declaration (EMP201) on your profile.

| ME                      | EMP201 TAX | PAYERS            |          |                   |                  |              |
|-------------------------|------------|-------------------|----------|-------------------|------------------|--------------|
|                         |            | ers to complete B |          |                   |                  |              |
| GISTRATION              |            |                   |          |                   |                  |              |
| ling Registration       | Search     | Names EMPLO       | YER NAME | Reference Numbers |                  | eFiling Sync |
| PORT                    |            |                   | Name     |                   | Reference Number | View         |
| sport Payroll File      | EMPLOYER N | AME               |          |                   | 700000000        | View         |
| PLOYEE ADMIN            |            |                   |          |                   |                  |              |
| ev/Edit Employees       |            |                   |          |                   |                  |              |
| NTHLY PROCESS           | 2          |                   |          |                   |                  |              |
| ort                     |            |                   |          |                   |                  |              |
| iyments                 |            |                   |          |                   |                  |              |
| CONCILIATION            |            |                   |          |                   |                  |              |
| ancel Certificate Range |            |                   |          |                   |                  |              |
| edaration               |            |                   |          |                   |                  |              |
| Bustments               |            |                   |          |                   |                  |              |
| BHISSTON                |            |                   |          |                   |                  |              |
| denit to SARS           | 1          |                   |          |                   |                  |              |
| ENT APPOINTMENTS        |            |                   |          |                   |                  |              |
|                         |            |                   |          |                   |                  |              |
|                         |            |                   |          |                   |                  |              |
| M/Edit Eraplaner        |            |                   |          |                   |                  |              |
|                         |            |                   |          |                   |                  |              |
| ities                   |            |                   |          |                   |                  |              |
| ncheonice Application   |            |                   |          |                   |                  |              |
|                         |            |                   |          |                   |                  |              |
| plication Help          |            |                   |          |                   |                  |              |
| date                    |            |                   |          |                   |                  |              |
| a off                   |            |                   |          |                   |                  |              |
|                         |            |                   |          |                   |                  |              |
| ee in all               |            |                   |          |                   |                  |              |

# Step 2

Select the **relevant employer** or use the search function to locate a specific employer. Click **View**.

| HOME                     | Employees' Ta     | spayer Deta  | ds                |               |         |            |                      |                   |
|--------------------------|-------------------|--------------|-------------------|---------------|---------|------------|----------------------|-------------------|
|                          |                   |              | r year for the pe |               |         | npleter    | 1.                   | Back to Taxpayers |
| REGISTRATION             | Select the ap     | propriate ta | ic month for the  |               |         | leter      |                      |                   |
| eRing Registration       | Personal and      | a there      | Returnel          | fistory       | Status  | Dashboard  | efiling Synchronieat | ion Make Payment  |
| INPORT                   | _                 |              |                   |               |         |            |                      |                   |
| Import Payroli File      |                   |              |                   |               |         |            |                      |                   |
| INPLOYEE ADMIN           | Incloser Detail   |              |                   |               |         |            |                      |                   |
| View/Edit Employees      | Trading as:       |              | EMPLOYER NAM      |               |         | 2          |                      |                   |
| MONTHLY PROCESS          | PAYE Reference    | Numbers      | 7000000000        | SOL Reference | Numbers | L000000000 | USF Reference Numbe  | u 000000000       |
| PAYE                     | Particulars of De | elarant      |                   |               |         |            |                      | 11/1              |
| Payments                 | Sumama            | SMETH        |                   | 1             |         |            |                      |                   |
| RECONCILIATION           | Ent Name:         | 10MN         |                   |               |         |            |                      |                   |
| Cancel Certificate Range | In make           | 2 Comm       |                   |               |         |            | 16                   |                   |
| Declaration              | L'INTERNA         | -            | in Arrest         |               |         |            | 102                  |                   |
| Adjustments              | Posistions        | MEMBER       |                   | _             |         |            |                      |                   |
| SUBMISSION               | ID Number:        |              |                   | _             |         |            |                      |                   |
| Submit to SARS           | Date of Birth:    | 19700101     |                   |               |         |            |                      |                   |
| AGENT APPOINTNENTS       | Contact Email:    | HRMANAGE     | R.@EMAJL.CO.ZA    |               |         |            |                      |                   |
|                          | Bus Tel No:       | 01242200     | 00 Fax No:        | 01242200      | 00      |            |                      |                   |
| ENPLOYER ADMIN           | Cell No:          | 00280080     | 00                |               |         |            |                      |                   |
| Add/Edit Employer        |                   |              |                   |               |         |            |                      |                   |
| UTILITIES                |                   |              |                   |               |         |            |                      |                   |
|                          |                   |              |                   |               |         |            |                      |                   |
| ayneranize appacation    |                   |              |                   |               |         |            |                      |                   |
| Application Help         |                   |              |                   |               |         |            |                      |                   |
| Update                   |                   |              |                   |               |         |            |                      |                   |
| Log off                  |                   |              |                   |               |         |            |                      |                   |
|                          |                   |              |                   |               | 1000    | 1.         |                      |                   |
|                          |                   |              |                   |               |         |            |                      | Save Details      |

# Step 3

View all the **particulars for the Declarant** to ensure that they are completed and correct. You can edit the details on this page and then click **Save Details**.

1 I THE ACCOUNT MANAGEMENT GUIDE -HOW TO REVISE YOUR MONTHLY EMPLOYER DECLARATION (EMP201) e@syfile™ EMPLOYER

## Step 4

To access a specific return, select the **relevant tax year** and **period** at the top of the page. You will then see a list of EMP201s to the right of the screen with the status indicated for that period. Click **Revise**.

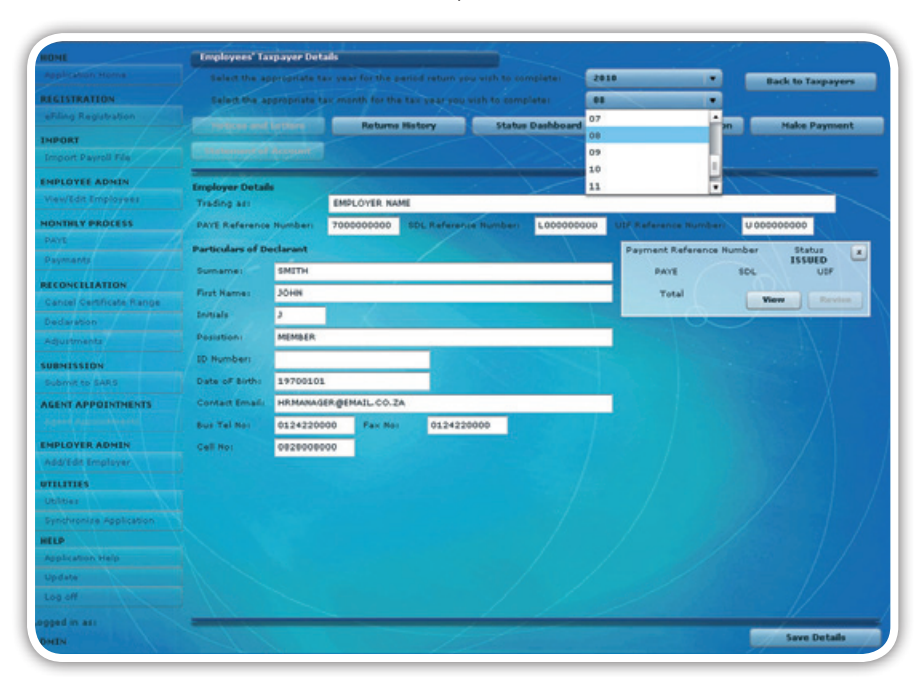

# Step 5

Complete the **Declaration Revision fields** with correct amounts and then click **OK**.

|                                                   | PAYE     | SDL     | UIF     | Total    |
|---------------------------------------------------|----------|---------|---------|----------|
| ubmitted Declaration                              | 25600.00 | 2560.00 | 2500.00 | 30660.00 |
| lease enter correct amounts for<br>ew declaration | 30000.00 | 3000.00 | 3000.00 | 36000.00 |
| mount to be Allocated                             | 4400.00  | 440.00  | 500.00  | 5340.00  |
|                                                   |          |         |         |          |

The Account Management

## Step 6

The revised EMP201 return will automatically be listed on the Submissions page. To submit the increased EMP201 declaration to SARS:

## Step 6.1

Click Submit to SARS in the left menu pane to submit your return. The return status will then read Ready to File.

| HOME                     | SUBHISS | ION        |                             |        |               |        |      |        |
|--------------------------|---------|------------|-----------------------------|--------|---------------|--------|------|--------|
|                          |         |            |                             |        |               |        |      |        |
| REGISTRATION             |         |            |                             |        |               |        | _    | UBHIT  |
|                          | Type    | Reference  | Company                     | Year   | Status        | Submit |      |        |
| Import Payroll File      | EMP201  | 7410719126 | FESA ENGENEERING SA PTY LTD | 201008 | READY TO FILE |        | View | Remove |
| HPLOYEE ADMIN            | _       |            |                             |        |               |        |      |        |
| View/Edit Employees      |         |            |                             |        |               |        |      |        |
| IONTHLY PROCESS          | /       |            |                             |        |               |        |      |        |
| PAYE                     |         |            |                             |        |               |        |      |        |
| Paymants                 |         |            |                             |        |               |        |      |        |
| RECONCILIATION           |         |            |                             |        |               |        |      |        |
| Cancel Certificate Range |         |            |                             |        |               |        |      |        |
| Declaration              |         |            |                             |        |               |        |      |        |
| Adjustments              |         |            |                             |        |               |        |      |        |
| SUBMISSION               |         |            |                             |        |               |        |      |        |
| Submit to SARS           |         |            |                             |        |               |        |      |        |
| AGENT APPOINTHENTS       |         |            |                             |        |               |        |      |        |
|                          |         |            |                             |        |               |        |      |        |
| INPLOYER ADMIN           |         |            |                             |        |               |        |      |        |
| Add/Edit Employer        |         |            |                             |        |               |        |      |        |
| TILITIES                 |         |            |                             |        |               |        |      |        |
| Utilities                |         |            |                             |        |               |        |      |        |
| Synchronize Application  |         |            |                             |        |               |        |      |        |
| dip .                    |         |            |                             |        |               |        |      |        |
| Application Help         |         |            |                             |        |               |        |      |        |
| Update                   |         |            |                             |        |               |        |      |        |
| Log off                  |         |            |                             |        |               |        |      |        |
|                          |         |            |                             |        |               |        |      |        |
| open at all              |         |            |                             |        |               |        |      |        |

# Step 6.2

Select your return and click **Submit** in the top right hand corner of the page.

# Step 6.3

Click to accept the declaration, and enter your SARS eFiling login name and password to submit.

| I hereby declare that this re                            | conciliation is true and correct             |
|----------------------------------------------------------|----------------------------------------------|
| that all tax required has bee                            | en deducted and declared and                 |
| that all payments declared h                             | nave been made. I hereby                     |
| accept liability for any differ                          | ence.                                        |
|                                                          |                                              |
|                                                          |                                              |
| 🗸 A                                                      | ccept declaration                            |
| ✓ A                                                      | ccept declaration                            |
| 🗹 A                                                      | ccept declaration<br>SARS eFiling login name |
| ☑ A<br>SARS Efiling User Name:<br>SARS Efiling Password: | ccept declaration<br>SARS eFiling login name |

# Step 6.4

A pop-up message will confirm successful submission to SARS.

| 1 | SUBMISSION                              |  |
|---|-----------------------------------------|--|
|   | EMP201 Submisson completed successfully |  |
| Į | ОК                                      |  |

## Step 7

An additional payment will have to be processed. Follow the steps listed below to make the additional payment.

## Step 7.1

Once you have submitted your EMP201 declaration, your return status on eFiling will be updated to **Submitted via e@syFile™ Employer**, and a payment will be generated for the relevant EMP201 return. Please ensure that your **banking details are correctly set up** on eFiling before you make payment, and that the **necessary access rights are allocated** to your login name.

## Step 7.2

Click Payments below Monthly Process in the left menu pane.

## Step 7.3

Enter your eFiling login name and password.

## Step 7.4

The remaining steps of the payment process are similar to the process on the SARS eFiling website:

- Select the return for which you want to make payment, and click Make electronic payment
- Select the account from which you are making the payment, and follow the easy steps to make your payment.

|                                                                                                    |                                             | Close |
|----------------------------------------------------------------------------------------------------|---------------------------------------------|-------|
| Employees' Taxpayer Details                                                                                                    | _                                           |       |
| Taxpayer:                                                                                                    |                                             | -     |
| Payments: Outstanding                                                                                                    |                                             |       |
|                                                                                                    |                                             |       |
| his page allows you to:                                                                                                    |                                             |       |
| <ul> <li>Capture payment details regarding tax return payments you have already made manual.</li> <li>Create payment instructions to the bank of your choice to do the actual payment to S</li> </ul> | nually<br>SARS                              |       |
| • Tip: You can submit payments any time before the payment due date, with an effective                                                                                                    | tive date of the payment due date. The      |       |
| <ul> <li>Please be aware that there is a R500,000 limit on payments unless you use one</li> </ul>                                                                                                    | e of the following banking products: ABSA - |       |
| Cash Focus, ABSA Corporate Banking, ABSA Direct - Internet Banking, Autopay                                                                                                    | ay (Standard Bank), FNB - CAMS, Online      |       |
| Banking, Internet Banking, Invested Online Banking, Ned Treasury (Nedbank), Ne<br>Bank Business Online (CATS).                                                                                        | Verbank Business (Nedbank) or Standard      |       |
| EMD204 Dederstione                                                                                                    |                                             |       |
| EMP201 Declarations                                                                                                    | Tax Status Amount Due View Split            |       |
| Num Payment Reference Num Description Pe                                                                                                    | Period Status Amount Due Return Payment     |       |
| LF0112013 EMP201 20                                                                                                    | UNPAID R                                    |       |
|                                                                                                    |                                             |       |
| tack to Top                                                                                                    |                                             |       |
|                                                                                                    |                                             |       |
| Select All Payments                                                                                                    |                                             |       |
| Total amount of Payments: R                                                                                                    |                                             |       |
| Total amount of Payments selected: R 0.00                                                                                                    |                                             |       |
| Total amount of Payments not selected: R                                                                                                    |                                             |       |
| Total number of Payments selected: 0                                                                                                    |                                             |       |
| Total number of Payments: 6                                                                                                    |                                             |       |
|                                                                                                    |                                             |       |
| Make electronic payment                                                                                                    |                                             |       |
|                                                                                                    |                                             |       |
| Manual Payments - Capture details of payments made outside of                                                                                                    | of this system                              |       |
| and the Tax                                                                                                    |                                             |       |
|                                                                                                    |                                             |       |
|                                                                                                    |                                             |       |
|                                                                                                    |                                             | _     |

# Scenario 2: Decreasing a previous EMP201 declaration.

#### Step 1

Follow steps 1-4 of Scenario 1: Increasing a previous EMP201 declaration above to select the relevant employer and period.

#### Step 2

Complete the Declaration Revision fields and click OK.

|                                                  | PAYE     | SDL     | UIF     | Total    |
|--------------------------------------------------|----------|---------|---------|----------|
| ubmitted Declaration                             | 25600.00 | 2560.00 | 2500.00 | 30660.00 |
| ease enter correct amounts for<br>ew declaration | 20000.00 | 2000.00 | 2000.00 | 24000.00 |
| mount to be Allocated                            | -5600.00 | -560.00 | -500.00 | -6660.00 |

### Step 3

A pop-up message will appear indicating that the amounts entered have resulted in a credit. If your payment matches the new revised return, click **OK**. If your payment matches the previous declaration, click **Cancel** to allocate the resulting credit to another period.

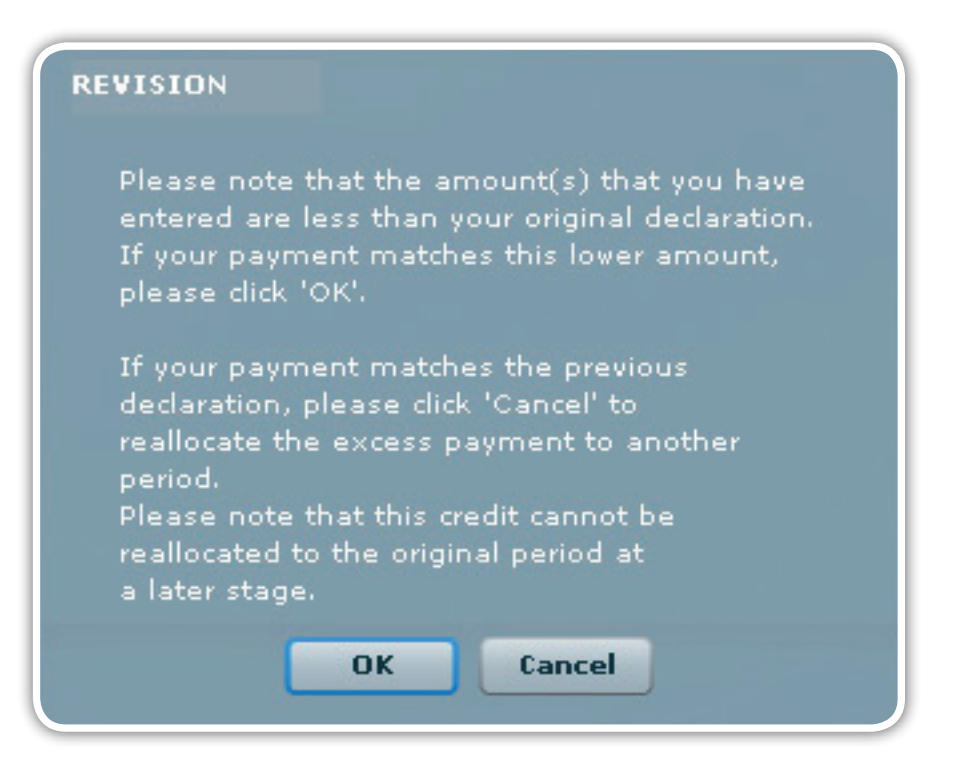

## Step 4

Select a period and allocate the listed credit on the Payment Reallocation message, then click Next.

| You hav<br>less thai<br>these to | e made a revision<br>n the total amoun<br>tal to other perioc | to your decla<br>t in the previo<br>ls. | ration where the tota<br>us declaration. You | al amount in the new declaration is<br>can now allocate the difference in |
|----------------------------------|---------------------------------------------------------------|-----------------------------------------|----------------------------------------------|---------------------------------------------------------------------------|
| Orignal                          | amount to be real                                             | located: I                              | R 6660.00                                    |                                                                           |
| Amount                           | remaining to be r                                             | eallocated:                             | 2 6660.00                                    |                                                                           |
|                                  |                                                               |                                         |                                              |                                                                           |
| Period:                          | 2010-08                                                       |                                         |                                              |                                                                           |
| Period:<br>PAYE:                 | <b>2010-08</b><br>6660.00                                     | SDL:                                    | 0.00                                         | UIF: 0.00                                                                 |

# Step 5

Once the full credit available has been allocated, you will receive another pop-up message reflecting R0.00 remaining to be allocated. Click **Done**.

| ess than the total a<br>these total to other ( | evision to your declaration where the total amount in the new declaration<br>imount in the previous declaration. You can now allocate the difference i<br>periods. |
|------------------------------------------------|----------------------------------------------------------------------------------------------------|
| Orignal amount to b                            | e reallocated: R 6660.00                                                                                                    |
| Amount remaining to                            | o be reallocated: R 0.00                                                                                                    |
|                                                |                                                                                                    |
| Period:                                        |                                                                                                    |
| Period:<br>PAYE:                               | SDL: UIF:                                                                                                    |

## Step 6

The revised EMP201 return, as well as the credit allocated to another period, will automatically be listed on the Submissions page. Follow **steps 6.1-6.4 Scenario 1: Increasing a previous EMP201 declaration** above to submit the decreased EMP201 to SARS.

# Scenario 3: Incorrect period selected during original EMP201 submission

#### Step 1

Once you have submitted the return for the correct period, follow the steps below to locate the return submitted for the incorrect period, then click **Revise**.

# Step 1.1

Click **PAYE** in the left menu pane to open a page listing of all the employers registered for submitting the Monthly Employer Declaration (EMP201) on your profile.

| IONE                     | EMP201 TA | KPAYERS     |                        |                   |     |                  |              |
|--------------------------|-----------|-------------|------------------------|-------------------|-----|------------------|--------------|
|                          |           | yers to can | oplete Employees' Taxi |                   |     |                  |              |
| EGISTRATION              |           |             | -                      |                   | -   |                  |              |
| eFiling Registration     | Search    | Names       | EMPLOYER NAME          | Reference Numberi |     |                  | eFiling Sync |
| NPORT                    | -         |             | Name                   |                   | 1.1 | Reference Number | View         |
| Import Payroll File      | EMPLOYER  | NAME        |                        |                   |     | 700000000        | View         |
| HPLOTEE ADHIN            |           |             |                        |                   |     |                  |              |
| View/Edit Employees      |           |             |                        |                   |     |                  |              |
| IONTHLY PROCESS          | 1         |             |                        |                   |     |                  |              |
| PAYE                     | 2         |             |                        |                   |     |                  |              |
| Payments                 |           |             |                        |                   |     |                  |              |
| ECONCILIATION            |           |             |                        |                   |     |                  |              |
| Cancel Certificate Range |           |             |                        |                   |     |                  |              |
| Declaration              | 1         |             |                        |                   |     |                  |              |
| Adjustments              |           |             |                        |                   |     |                  |              |
| UBMISSION                |           |             |                        |                   |     |                  |              |
| Submit to SARS           | 1         |             |                        |                   |     |                  |              |
| CENT APPOINTMENTS        | 1         |             |                        |                   |     |                  |              |
|                          |           |             |                        |                   |     |                  |              |
| NPLOTER ADMIN            |           |             |                        |                   |     |                  |              |
| Add/Edit Employer        |           |             |                        |                   |     |                  |              |
| TILITIES                 |           |             |                        |                   |     |                  |              |
| Utilities                |           |             |                        |                   |     |                  |              |
| Synchronice Application  | 1         |             |                        |                   |     |                  |              |
| ELP                      | 4         |             |                        |                   |     |                  |              |
| Application Help         |           |             |                        |                   |     |                  |              |
| updata                   | -         |             |                        |                   |     |                  |              |
|                          | 4         |             |                        |                   |     |                  |              |
| gged in as:              |           |             |                        |                   |     |                  |              |

# Step 1.2

Select the **relevant employer** or use the search function to locate a specific employer. Click **View**.

| HOME                     | Employees' Tax    | payer Det   | ala                 |                                                                                                    |                 |                         |                   |
|--------------------------|-------------------|-------------|---------------------|----------------------------------------------------------------------------------------------------|-----------------|-------------------------|-------------------|
|                          |                   |             |                     |                                                                                                    | to complete:    |                         | Back to Taxpayers |
| REGISTRATION             | Select the ap     | propriate t | ax month for the    |                                                                                                    | complete:       |                         |                   |
| eFiling Registration     | The second second | -           | Returns             | History                                                                                                    | tatus Dashboard | eFiling Synchronisation | Make Payment      |
| IMPORT                   |                   |             |                     |                                                                                                    |                 |                         |                   |
| Import Payroll File      | (Constraints)     |             |                     |                                                                                                    |                 |                         |                   |
| INPLOYEE ADMEN           | Imployer Details  |             |                     |                                                                                                    |                 |                         |                   |
| View/Edit Employees      | Trading as:       |             | EMPLOYER NAM        | C                                                                                                    |                 |                         |                   |
| HONTHLY PROCESS          | PAYE Reference    | Numbers     | 7000000000          | SOL Reference Num                                                                                                    | L00000000       | UIF Reference Humber:   | U 000000000       |
| PANE                     | Particulars of De | clarant     |                     |                                                                                                    |                 |                         | 11 /1             |
| Payments                 | Sumamer           | SMITH       |                     |                                                                                                    |                 |                         |                   |
| ECONCILIATION            | First Name:       | JOHN        |                     |                                                                                                    |                 |                         |                   |
| Cancel Certificate Range | Inmale            | 1           |                     |                                                                                                    |                 | 6                       |                   |
| Declaration              | Posistings        | MEMBER      | General Association |                                                                                                    |                 | 100                     |                   |
| Adjustments              | 10 muchas         | HEMDER.     |                     | Contraction of the local division of the local division of the loc |                 |                         |                   |
| UBMISSION                | 10 Mumber         |             |                     | -                                                                                                    |                 |                         |                   |
| Submit to SARS           | Date of Birth:    | 19700103    |                     | 1000                                                                                                    |                 |                         |                   |
| AGENT APPOINTMENTS       | Contact Email:    | HRMANAG     | ER.ØEMAIL.CO.ZA     |                                                                                                    |                 |                         |                   |
|                          | Bus Tel Nor       | 01242200    | 100 Fax Not         | 0124220000                                                                                                    |                 |                         |                   |
| HPLOYER ADMIN            | Cell No.          | 08280080    | 00                  |                                                                                                    |                 |                         |                   |
|                          |                   |             |                     |                                                                                                    |                 |                         |                   |
| Children                 |                   |             |                     |                                                                                                    |                 |                         |                   |
| Synchronice Application  |                   |             |                     |                                                                                                    |                 |                         |                   |
| IELP                     |                   |             |                     |                                                                                                    |                 |                         |                   |
| Application Help         |                   |             |                     |                                                                                                    |                 |                         |                   |
| Updata                   |                   |             |                     |                                                                                                    |                 |                         |                   |
| Log off                  |                   |             |                     |                                                                                                    |                 |                         |                   |
| goed in an               | -                 |             | _                   | /                                                                                                    |                 |                         |                   |
|                          |                   |             |                     |                                                                                                    |                 |                         | Save Details      |

# Step 1.3

View all the **particulars for the Declarant** to ensure that they are completed and correct. You can edit the details on this page and then click **Save Details**.

# Step 1.4

To access a specific return, select the **relevant tax year** and **period** at the top of the page. You will then see a list of Monthly Employer Declarations (EMP201) to the right of the screen with the status indicated for that period.

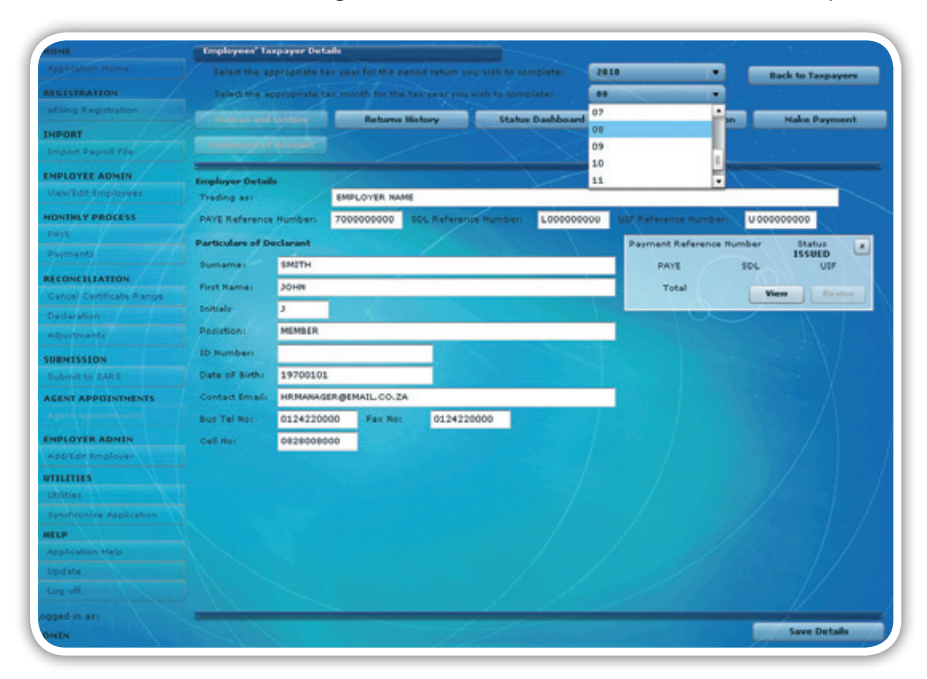

# Step 2

Enter zeros in the fields for **PAYE, SDL and UIF** and click **OK**. This will ensure that you receive a new unique payment reference number (PRN) when the return is due and must be revised.

|                                                   | PAYE      | SDL      | UIF      | Total     |
|---------------------------------------------------|-----------|----------|----------|-----------|
| ubmitted Declaration                              | 25600.00  | 2560.00  | 2500.00  | 30660.00  |
| lease enter correct amounts for<br>ew declaration | 0.00      | 0.00     | 0.00     | 0.00      |
| mount to be Allocated                             | -25600.00 | -2560.00 | -2500.00 | -30660.00 |
|                                                   |           |          |          |           |

# Step 3

You will see a pop-up message indicating that you should reallocate the excess payment. Click **Cancel** to reallocate the credit.

I The Account Management

#### Step 4

The full amount should be listed as a credit to reallocate. Take care to select the **correct period** and **allocate the full amount** to the correct period. Click **Next**.

| You have                   | e made a revision                                                                                                    | to your declaration where the tota     | al amount in the new declaration is |
|----------------------------|----------------------------------------------------------------------------------------------------|----------------------------------------|-------------------------------------|
| these to                   | tal to other period                                                                                                    | s.                                     | can now anotate the dimerence in    |
| Orignal :                  | mount to be real                                                                                                    | acated: R 30660 00                     |                                     |
| · / F I I I I // I // /    | annound to be rear                                                                                                    | rocated: 100000.00                     |                                     |
| Amount                     | verssining to be w                                                                                                    | Dillocated P 20660 00                  |                                     |
| Amount                     | remaining to be r                                                                                                    | eallocated: R 30660.00                 |                                     |
| Amount<br>Period:          | remaining to be r                                                                                                    | eallocated: R 30660.00                 |                                     |
| Amount<br>Period:          | remaining to be received and the received and the receive | eallocated: R 30660.00                 |                                     |
| Amount<br>Period:<br>PAYE: | remaining to be re<br>2010-08<br>25600.00                                                                                                    | eallocated: R 30660.00    SDL: 2560.00 | UIF: 2500.00                        |

# Step 5

Once the full credit available has been allocated, you will see another pop-up message reflecting R0.00 remaining to be allocated. Click **Done**.

| ayment Reallocation                                                       |                                                                            |                                                                                        |            |
|---------------------------------------------------------------------------|----------------------------------------------------------------------------|----------------------------------------------------------------------------------------|------------|
| You have made a revi<br>less than the total am<br>these total to other pe | sion to your declaration where<br>ount in the previous declarat<br>eriods. | e the total amount in the new declaration<br>on. You can now allocate the difference i | n is<br>in |
| Orignal amount to be<br>Amount remaining to                               | reallocated: R 30660.00<br>be reallocated: R 0.00                          |                                                                                        |            |
| Period:                                                                   | <b>v</b>                                                                   |                                                                                        |            |
| PAYE:                                                                     | SDL:                                                                       | UIF:                                                                                   |            |
| Total:                                                                    | Ca                                                                         | incel Back Done                                                                        |            |

#### Step 6

The revised return (for the incorrect period) and the credit allocated to the correct period will automatically be listed on the Submissions page. Follow **steps 6.1-6.4 of Scenario 1: Increasing a previous EMP201 declaration** above to submit the amended EMP201 to SARS.

The Account Management Guide -How to revise your Monthly Employer Declaration (EMP201)

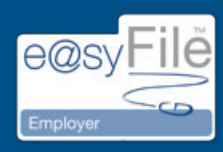

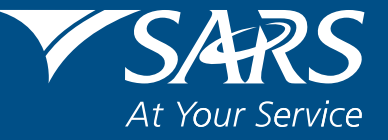